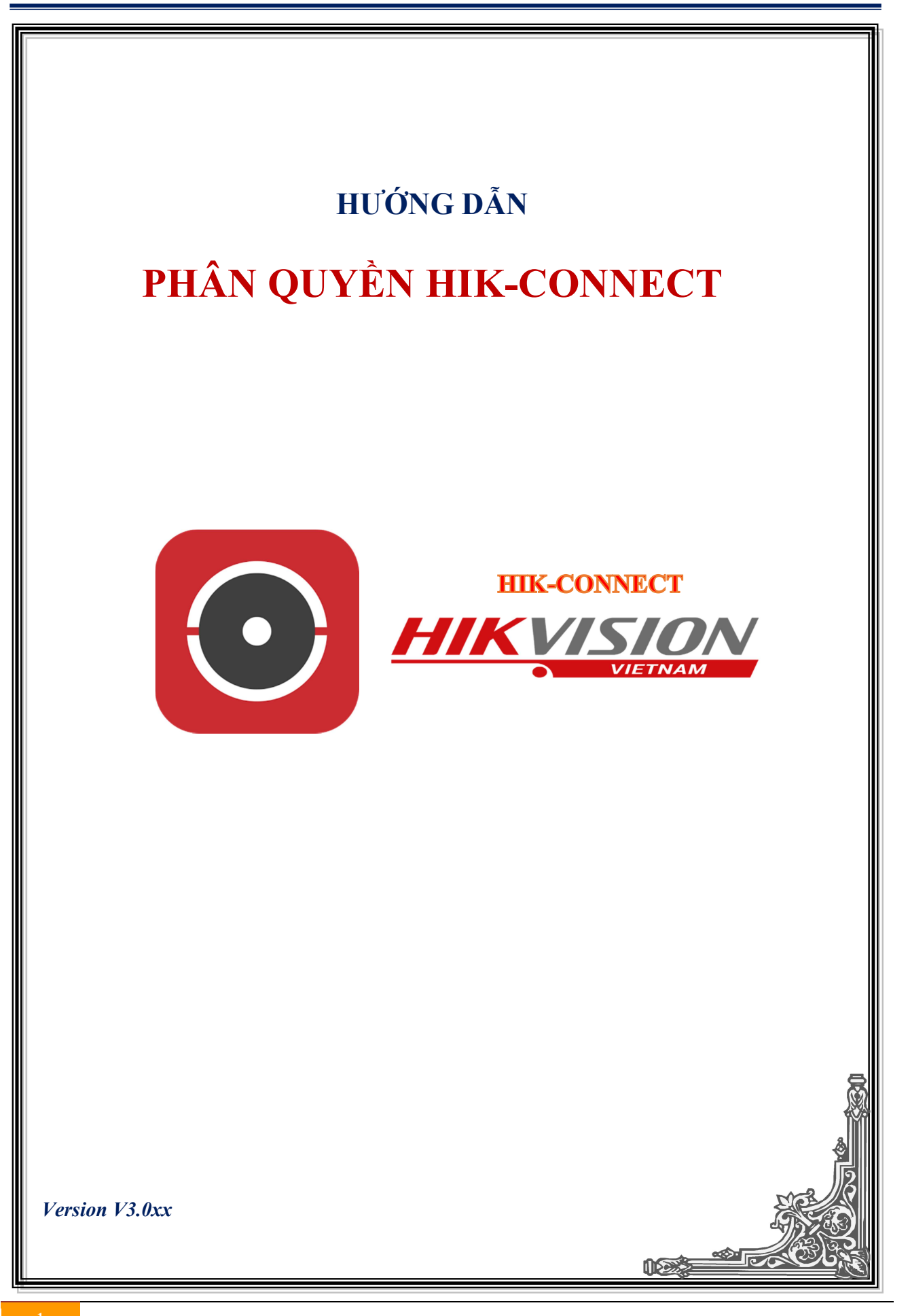

# MỤC LỤC

| <i>Chú ý</i>                                       |
|----------------------------------------------------|
| 1. Phân quyền trên tài khoản Hik-Connect           |
| 1.1 Phân quyền chia sẻ qua trình duyệt3            |
| 1.2 Phân quyền chia sẻ qua App Hik-Connect4        |
| 1.3 Kiểm tra phân quyền App Hik-Connect5           |
| 2. Phân quyền trên tài khoản người dùng            |
| 2.1 Tạo tài khoản và phân quyền người dùng6        |
| 1.3 Kiểm tra phân quyền Hik-Connect trên máy tính7 |
| - Xem qua trình duyệt7                             |
| - Xem qua phần mềm IVMS 42008                      |

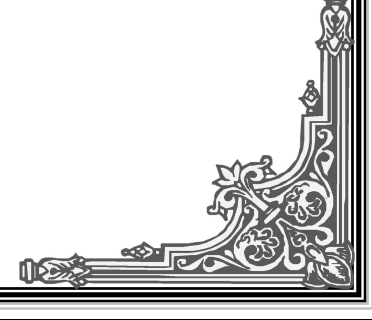

Chú ý: Phân quyền trên Hik-Connect phụ thuộc vào 2 mục: phân quyền khi chia sẻ thiết bị "Share Device" từ tài khoản chính cho tài khoản phụ và phân quyền trong mục người dùng "User Management" trực tiếp trên thiết bị (tạo thêm người dùng phụ và phân quyền cho người dùng đó).
+ Phân quyền khi "Share Device" có tác dung phân quyền khi xem trên điện thoại.

+ Phân quyền trong "User Management" có tác dụng phân quyền khi xem trên máy tính.

Để phân quyền đầy đủ phải phân quyền "Share Device" + phân quyền trong "User Management"

## 1. Phân quyền trên tài khoản Hik-Connect – Share Device

## 1.1 Phân quyền chia sẻ qua trình duyệt

Bước 1: Đăng nhập tài khoản Hik-Connect, chọn "View My Shared Videos", chọn "+ Share Device"

| HIKVISIO          | <b>W</b> °        |             | lehoangcctv 💌   English 👻 |
|-------------------|-------------------|-------------|---------------------------|
| Device Management | My Shared Devices |             | Share Device              |
| My Shared Devices |                   |             |                           |
| My Account        |                   | No sharing. |                           |

Bước 2: Nhập email hoặc số điện thoại người cần share, chọn thiết bị và bấm "Share"

| My Shared Devices > Shari | ng Details                       |                                     |           |
|---------------------------|----------------------------------|-------------------------------------|-----------|
| Share with:               | Tài khoản cần chia sẻ            |                                     |           |
| • Email:                  | kythuat@lehoangcctv.com          | 0                                   | History   |
| Mobile Phone Number:      | Country Code + Phone No.         |                                     |           |
| Remark:                   | Chia sê                          | ° <b>⊂&gt;</b> (                    | Share     |
| evice:                    |                                  | Input Device Name/Device Serial No. | Q         |
| Select All 🗷 Playback     | 🖉 Two-way Audio 🖉 PTZ 🖉 Alarm    |                                     | ^         |
| V DS-7216HQHI-F2-N        | I(630115180)                     |                                     |           |
| camera 1@6301151          | 80                               |                                     |           |
| 🖉 Live View 🗷 Playba      | ck 🖻 Two-way Audio 🕑 PTZ 🖻 Alarm | Chọn camera cần chia sơ             | 6 <b></b> |
| camera 2@6301151          | 80                               |                                     |           |
| 🖉 Live View 🗷 Playba      | ck 🖻 Two-way Audio 🕑 PTZ 🖻 Alarm |                                     | $\nabla$  |
| camera 3@6301151          | 80                               |                                     |           |
| 🖉 Live View 🔲 Playba      | ck 🗏 Two-way Audio 🗏 PTZ 🗏 Alarm |                                     |           |
| camera 4@6301151          | 80                               |                                     | $\odot$   |
| 🗹 Live View 🔲 Plavba      | ck 🗏 Two-way Audio 🗌 PTZ 🔲 Alarm |                                     | 0         |

#### Chú ý: Chỉ chọn những camera/ chức năng cần chia sẻ cho tài khoản chia sẻ.

## 1.2 Phân quyền chia sẻ qua App Hik-Connect

Bước 1: Share thiết bị cho tài khoản Hik-Connect khác

| <b>9</b> = 0 ?।         | 🖸 📶 48% 🛢 14:47 | <b>9</b>            | 🕈 🖸 📶 48% 🛢 14:47     | <b>.</b>                                      | <sup>48</sup> اו <b>ו. 🖪 </b> 🗑 | 6 🔒 14:48 | <b>G</b> - | 184 lir. 🖬 🛱 🖾          | 14:48                | +++++ VN MO | BIFONE 🗢 10:12      | ⊕ ≠ 62% 🗖 | þ |
|-------------------------|-----------------|---------------------|-----------------------|-----------------------------------------------|---------------------------------|-----------|------------|-------------------------|----------------------|-------------|---------------------|-----------|---|
| Thêm                    |                 | Quản lý cài đặt c   | chia sé 🛛 🔿           | < (                                           | Chia sẻ thiết bị                | C         | <          | Chọn thiết bị           | C                    | ÷           | Cho phép thiết bị   | Thêm      |   |
|                         |                 | Thiết bị của tôi Th | iết bị của người khác | Lieb eik                                      |                                 |           | DS-7       | 216HQHI-F2-N(630011223) |                      | DS-7216H0   | 0HI-F2-N(630115180) | ~         |   |
| Hình ánh và video       | >               |                     |                       | Lion su                                       | 4                               | · ·       |            |                         | $\overrightarrow{A}$ | ✓ camera    | 1@630115180         |           |   |
|                         |                 |                     |                       | <ul> <li>Địa chỉ hộp<br/>thư</li> </ul>       |                                 |           |            |                         | u                    | Xem trực    | tiép                | 0         | I |
| Quản lý cài đặt chia sẻ | >               |                     |                       | <ul> <li>Số điện thoại<br/>di động</li> </ul> | 840909123456                    |           |            |                         |                      | Phát lại    |                     | 0         | t |
| 🛞 Quán lý tài khoản     | >               |                     |                       | Lưu ý:                                        |                                 |           |            |                         |                      | Báo động    |                     | 0         | ł |
| Cài đặt chức năng       | >               |                     |                       |                                               |                                 |           |            |                         |                      | Thoại hai   | chiểu               | 0         | 1 |
|                         |                 | Không có thiết bị   | chia sẻ.              | Thiết bị                                      |                                 | >(+)      |            |                         |                      | PTZ         |                     | 0         | l |
| ⑦ Trợ giúp              | >               |                     |                       |                                               |                                 |           |            |                         |                      | > camera    | 2@630115180         |           | ľ |
| (j) Giới thiệu          | >               |                     |                       |                                               |                                 |           |            |                         |                      | > comoro    | 3@630115180         | - 0       | - |
|                         |                 |                     |                       |                                               |                                 |           |            |                         |                      | , ourriera  |                     |           |   |
| Đăng xuất               |                 |                     |                       |                                               |                                 |           |            |                         |                      | > camera    | 4@630115180         |           |   |
| Thoát                   |                 |                     |                       |                                               |                                 |           |            | л                       |                      | > camera    | 5@630115180         |           |   |
| ^ <b>D</b>              |                 |                     |                       |                                               |                                 |           |            | V                       |                      | > camera    | 6@630115180         |           |   |
| Trang chú Tin nhân      | Thêm            | Chia sé thiế        | t bj                  |                                               | Lưu                             |           |            | Đồng ý                  |                      |             | Đồng ý              |           |   |
| <b>(B1)</b>             |                 | ( <b>B</b> 2        | 2)                    |                                               | <b>(B3)</b>                     |           |            | <b>(B4)</b>             |                      |             | <b>(B5</b> )        | )         |   |

(B1): Đăng nhập tài khoản "Hik-Connect" chọn mục "Thêm" và chọn "Quản lý cài đặt chia sẻ"

(B2): Chọn "Chia sẻ thiết bị"

(B3): Nhập email hoặc số điện thoại người nhận và bấm "+" để chọn thiết bị

(B4): Bấm chọn thiết bị và bấm "Đồng ý"

(B5): Chọn những camera/ chức năng cần chia sẻ cho tài khoản chia sẻ.

Bước 2: Nhận thiết bị được chia sẻ

| 🖷 🖬 🖸                                 | 🛜 🗋il 47% 🛢 14:51 | e -                                                                          | 🗑 🛜 🗋 📶 47% 🛢 14:51            |                        | ថ តិ 🛙 .1                                            | 47% 🗎 14:51   |
|---------------------------------------|-------------------|------------------------------------------------------------------------------|--------------------------------|------------------------|------------------------------------------------------|---------------|
| 3                                     | +                 | C Thiết bị c                                                                 | của người khác                 | C 🗐                    |                                                      | +             |
| 1 dang chia sé các video môi cho bạn. |                   | DS-2CD2020F-IW(733<br>Tic Terra, 1997 - 44<br>2017-07-16 07:50:40<br>Từ chối | 773712)<br>Il com<br>Chấp nhận | > 000 DS-77            | 216HQHI-F2-N(63001<br>D2020F-IW(7337737<br>Kgmal com | 1223) S       |
| Bắt đầu xem trị<br>tray chả Tranhàn   | rc tiếp(0)        |                                                                              |                                | िंद्र Bất<br>Trang chủ | t đầu xem trực tiếp(0)<br>🏹<br>Tin nhân              | © © ©<br>Thêm |
| <b>(B1)</b>                           |                   |                                                                              | ( <b>B2</b> )                  |                        | ( <b>B3</b> )                                        |               |

(B1): Đăng nhập tài khoản "Hik-Connect" được chia sẻ sẽ thấy thiết bị được chia sẻ

(B2): Bấm "Chấp nhận" để nhận thiết bị hoặc từ chối

(B3): Thiết bị được chia sẻ đã có trong danh sách thiết bị của tài khoản

\* Tài khoản được chia sẻ chỉ xem được những camera tài khoản chính chọn chia sẻ.

# 1.3 Kiểm tra phân quyền App Hik-Connect

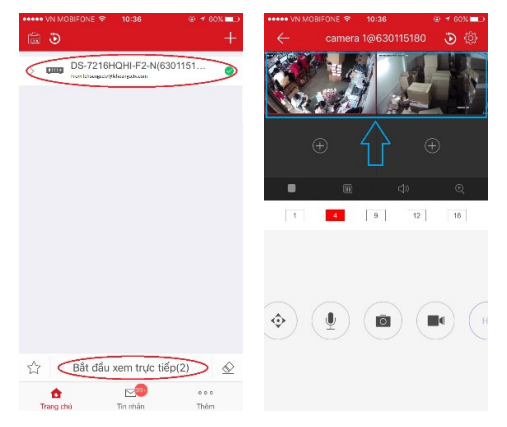

- Đăng nhập tài khoản được chia sẻ thiết bị

- Chọn thiết bị được chia sẻ và chọn xem trực tiếp ta thấy chỉ xem được 2 camera, theo hướng dẫn ở trên chỉ phân quyền cho tài khoản chia sẻ xem 2 camera 1&2

2. Phân quyền trên tài khoản người dùng

## 2.1 Tạo tài khoản và phân quyền người dùng

|                   | Live View      | Playback         | Picture    | Configuration   |               |
|-------------------|----------------|------------------|------------|-----------------|---------------|
| 🖵 Local           | User Managen   | nent             |            |                 |               |
| System            | User List      |                  | Security   | Question Export | GUID File Add |
| System Settings   | No.            | User             | Name       |                 | Level         |
| Maintenance       | 1              | adı              | nin        |                 | Administrator |
| Security          |                |                  |            |                 |               |
| Camera Management |                |                  |            |                 |               |
| User Management   |                |                  |            |                 |               |
| Add user          |                |                  |            |                 | ×             |
|                   |                |                  |            |                 |               |
| User Name         | user           |                  | ~          |                 |               |
| Level             | Operato        | ſ                | ~          |                 |               |
| Admin Password    |                |                  |            |                 |               |
|                   |                |                  |            |                 |               |
| Password          | *****          | ••               | ~          | Vook            |               |
|                   | Valid pass     | sword range [8-1 | 61. You    | Vean            |               |
|                   | can use a      | combination of   | numbers,   |                 |               |
|                   | character      | for your passwo  | rd with at |                 |               |
|                   | least two      | kinds of them co | ntained.   |                 |               |
| Confirm           | •••••          | ••               |            |                 |               |
| Select All        |                |                  | Select All |                 |               |
| Remote: Two-way   | Audio          |                  | Aft        |                 | ~             |
| Remote: Shutdow   | n / Pohoot     |                  | A2         |                 |               |
| Remote: Natify Su |                | tor /            | A3         |                 |               |
| Remote: Noticy St | inveniance Cen | lei /<br>▼       | A4         |                 |               |
|                   | Itput Control  |                  | 10         |                 |               |
|                   | ort Control    |                  | A6         |                 |               |
|                   | wanagement     |                  | A7         |                 |               |
| Remote: Live View | v .            |                  | A8         |                 |               |
| Remote: Manual F  | Record         |                  | A9         |                 |               |
| Remote: PTZ Con   | trol           |                  | A10        |                 | <u> </u>      |
| Remote: Playback  | (              |                  |            |                 | ·             |
|                   |                |                  |            | ОК              | Cancel        |

# 1.3 Kiểm tra phân quyền Hik-Connect trên máy tính

### - Xem qua trình duyệt

+ Đăng nhập tài khoản được share, click vào IP/Port No sẽ trỏ tới trang login thiết bị hoặc qua đường link www.hik-connect.com/tênmiền.

| IKVISIO             | $\mathbf{N}^{\circ}$ |                   |                                                   |        | lehoangshare 🔻   En |  |  |
|---------------------|----------------------|-------------------|---------------------------------------------------|--------|---------------------|--|--|
| ţ                   | Others' Shared       | Device Serial     | Device Serial No. 🗸 Search by Device Serial No. 🔍 |        |                     |  |  |
| evice Management    | Device Domain        | Device Serial No. | IP/Port No.                                       | Status | Device Operation    |  |  |
| र्द्र               | 630115180            | 630115180         | 112.23.16.189/82                                  | Online | 1 🗇 💿               |  |  |
| ers' Shared Devices |                      |                   |                                                   |        |                     |  |  |

+ Đăng nhập tài khoản người dùng "User Management" vừa tạo để phân quyền

|                                                                                                    | user             |
|----------------------------------------------------------------------------------------------------|------------------|
|                                                                                                    | Forgot password? |
|                                                                                                    | Login            |
| Addition and the second distances in the second second sec |                  |

+ Ta thấy chỉ xem được 4 camera theo ví dụ tạo tài khoản người dùng và phân quyền ở trên

|               |         | Live View | Playback | Picture           | Configuration |
|---------------|---------|-----------|----------|-------------------|---------------|
| 📾 Embedded Ne | et DVR  |           |          |                   |               |
| 🚯 Camera 01   | i ∎ 1.0 |           |          | Printer and Aller |               |
| 💽 Camera 02   | n 18    |           |          |                   |               |
| 💽 Camera 03   | n 10    |           |          |                   |               |
| 💽 Camera 04   | n 10    |           |          |                   |               |
| Camera 05     | n 10    |           |          |                   |               |
| Camera 06     | n 18    |           |          |                   |               |
| Camera 07     | n 10    |           |          |                   |               |
| Camera 08     | n 10    |           |          |                   |               |

# - Xem qua phần mềm IVMS 4200

+ Đăng nhập tài khoản Hik-Connect được chia sẻ

| Control Panel 🔂 Main View | 🎴 Time and Attendance 🛛 🚔 Device Management |
|---------------------------|---------------------------------------------|
| Device Group              |                                             |
| Device Type               |                                             |
| Hikvision Device          |                                             |
| 🚔 Hik-Connect Device      |                                             |
| 📰 Pyronix Control Panel   | Welcome to Hik-Connect                      |
| + Add New Device Type     |                                             |
|                           | 🖒 Login                                     |
|                           |                                             |
|                           | Select the region to login Vietnam          |

+ Thêm thiết bị được chia sẻ vào phần mềm bằng tên miền hik-connect tài khoản chia sẻ

| _                                                           | _                                              | Ad                                          | d               | _                            | _        |
|-------------------------------------------------------------|------------------------------------------------|---------------------------------------------|-----------------|------------------------------|----------|
| Adding Mode:<br>IP/Domain<br>IP Server                      | <ul> <li>IP Segment</li> <li>HiDDNS</li> </ul> | <ul> <li>Hik-Co</li> <li>Batch I</li> </ul> | nnect D         | EHome 🔾 Ser                  | ial Port |
| Current Account:                                            | autoiris                                       |                                             | 🕂 Refresh       | Search                       | 9        |
| Nickname                                                    |                                                | IP                                          | Device Serial N | lo.                          | Added    |
| HDS-2442IRPW                                                | (760158961)                                    | 116.118.113.251                             | DS-2CDVT-SFW    | CMM-S0120170509AAW           | No       |
| HDS-2442IRPW                                                | (760158962)                                    | 116.118.113.251                             | DS-2CDVT-SFW    | CMM-S0120170509AAW           | No       |
| HDS-2442IRPW                                                | (760158967)                                    | 116.118.113.251                             | DS-2CDVT-SFW    | CMM-S0120170509AAW           | No       |
| HDS-2442IRPW                                                | (760158970)                                    | 116.118.113.251                             | DS-2CDVT-SFW    | CMM-S0120170509AAW           | No       |
| ✓ DS-7216HQHI-F                                             | 2-N(630115180)                                 | 123.45.12.87                                | DVR/DVS-18-A1   | 620160801CCWR6301151         | No       |
| User Name:                                                  | user                                           |                                             | Password:       | •••••                        |          |
| <ul> <li>Export to Group<br/>Set the device name</li> </ul> | e as the group nan                             | ne and add all the                          | e channels conn | ected to the device to the g | iroup.   |
|                                                             |                                                |                                             |                 | Add                          | Cancel   |

+ Ta thấy chỉ xem được 4 camera theo ví dụ tạo tài khoản người dùng và phân quyền ở trên

| Control Panel                                   | 5        | Main View            | Time and Attend | ance 🛁             | Device Mana | gement                 |          |                           |
|-------------------------------------------------|----------|----------------------|-----------------|--------------------|-------------|------------------------|----------|---------------------------|
| View  Search  Default View  Custom View         | <u>م</u> | Reconnecting Error C | ode HCNet Rect  | onnecting.Error Co | de HCNet F  | Reconnecting Error Cod | le HCNet | Reconnecting.Error Code H |
| Camera<br>Search<br>Camera DS-7216HQHI-F2-N(630 | о<br>р   | Reconnecting.Error C | ode HCNet Reco  | onnecting.Error Co | de HCNet F  | Reconnecting.Error Coc | le HCNet | Reconnecting.Error Code H |

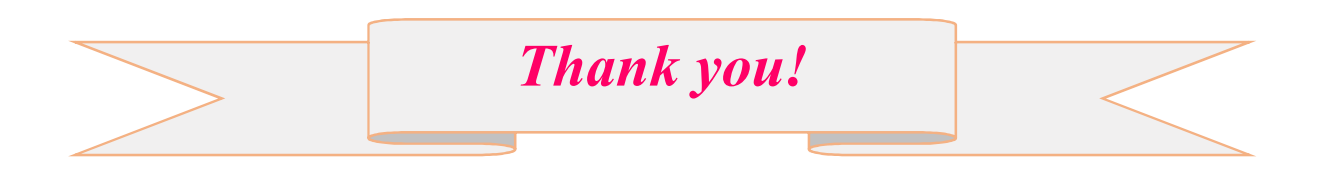